## How to Download MS Teams Desktop App through office 365

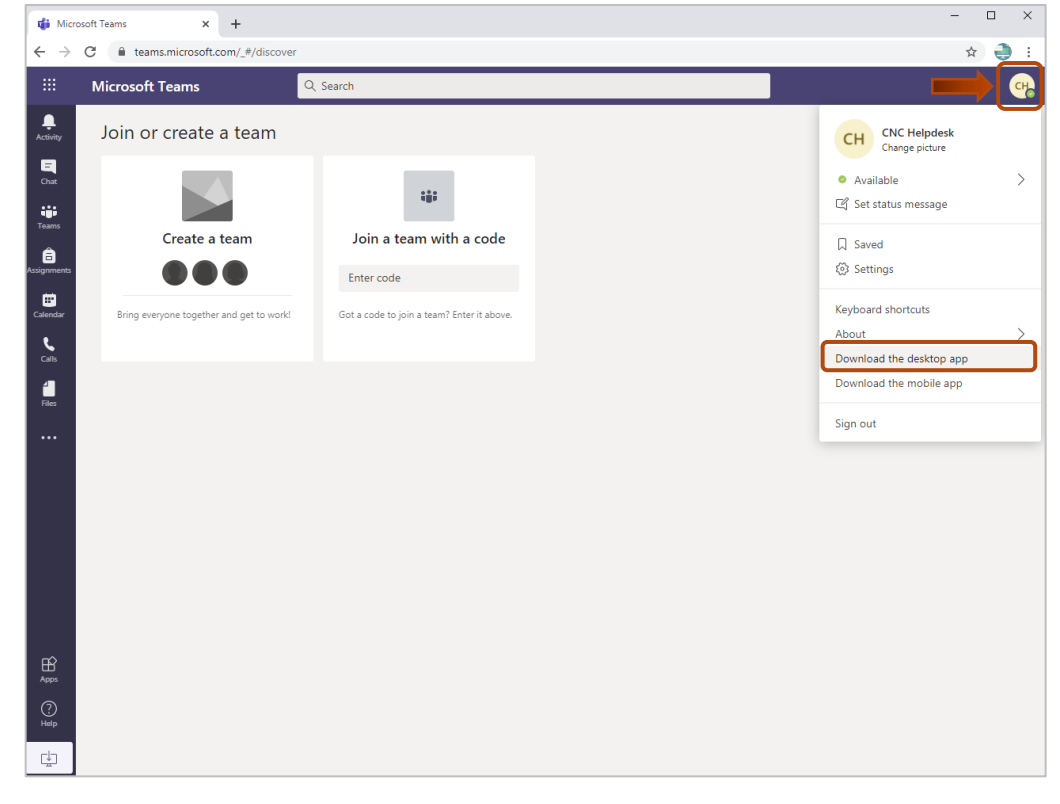

1. To install the Desktop app, click on your profile and then choose "Download the desktop app"

## 2. Click on "Show in folder", and install the application

| н<br>Аррз                                                                                                    |                                            |
|----------------------------------------------------------------------------------------------------|--------------------------------------------|
| ?                                                                                                    | Open                                       |
| Help                                                                                                    | Always open files of this type             |
| ¢                                                                                                    | Show in folder                             |
|                                                                                                    | Cancel                                     |
| Teams_windows_x64.ex                                                                                                    | ie 🗸                                       |
| 🕹 i 🕑 📴 🔻 i Manage Dow                                                                                                    | vrloads – D                                |
| File         Home         Share         View         Application Tools           ←         →         ↑         ↓         This PC         > Local Disk (Ci)         > Users         > helpo | desk → Dewnloads v 0                       |
| Name                                                                                                    | Date modified Type Size                    |
| Desktop # Voday (1)<br>Desktop # Today (1)<br>Today (1)<br>Teams_windows_x64                                                                                                    | 12/14/2020 11:06 AM Application 111,596 KB |
| Documents                                                                                                    |                                            |
| <ul> <li>OneDrive</li> </ul>                                                                                                    |                                            |
| This PC                                                                                                    |                                            |
| I Network                                                                                                    |                                            |
|                                                                                                    |                                            |
|                                                                                                    |                                            |
|                                                                                                    |                                            |
|                                                                                                    |                                            |
|                                                                                                    |                                            |
| 1 item 1 item selected 108 MB                                                                                                    | 188                                        |

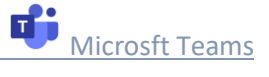

## 3. Once installation is done, Click on "Sign in" and start Teams

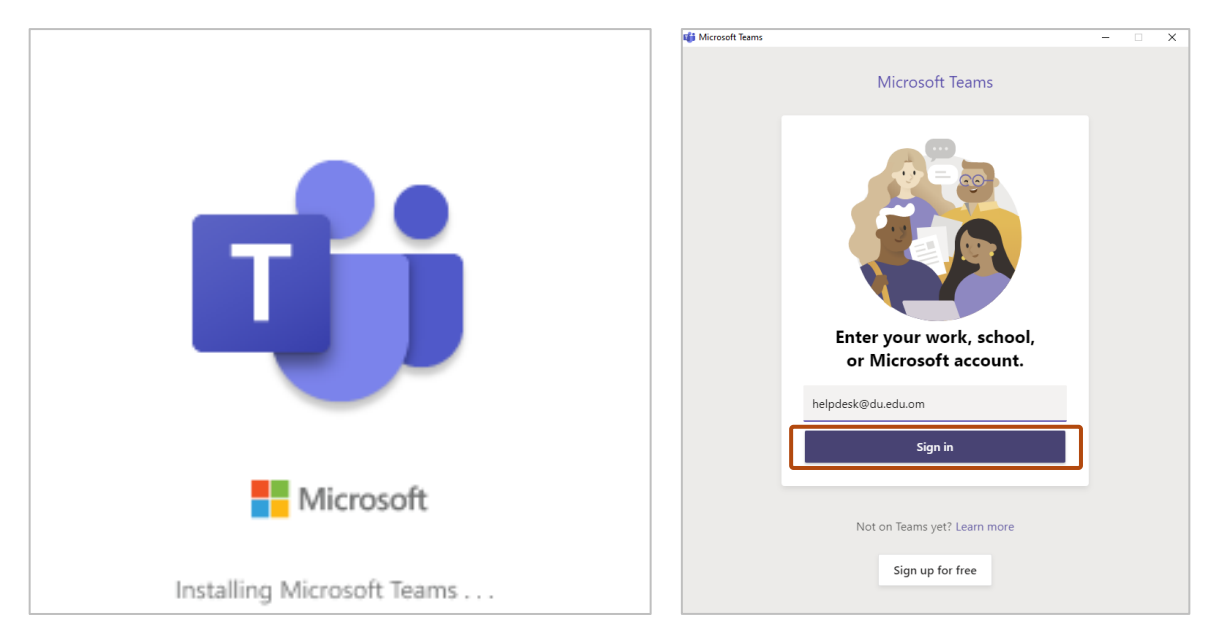

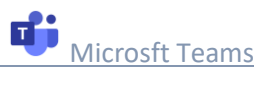